## Pasos a seguir por un alumno/a para entrar en una videoconferencia

1. Entrar en la página web de la Moodle centros de Córdoba:

https://educacionadistancia.juntadeandalucia.es/centros/cordoba/

2. Introducir el usuario y contraseña de iPasen

| Centros Córdoba               | × [ +                                                                                                    |           |               |             | - o      | ×     |
|-------------------------------|----------------------------------------------------------------------------------------------------|-----------|---------------|-------------|----------|-------|
| ← → C 🔒 educaci               | ionadistancia.juntadeandalucia.es/centros/cordoba/                                                                                                    | 4         | 2. 📀          | ¶a ¶a (     | * *      | 0:    |
| C E N T R<br>CURSO 20/        | os<br>21                                                                                                    |           |               | Junta       | de Andal | lucía |
| Bienven<br>aprendi<br>Centros | Accede a la plataform<br>Nombre de usuario<br>Nombre de usuario<br>Contraseña<br>Contraseña<br>Acceder<br>¿Olvidó su nombre de usuario<br>contraseña?                                                                                                    | na<br>• • |               |             |          |       |
| 20                            |                                                                                                    |           |               |             |          |       |
|                               | a second second s | in the    | -             |             | 1        |       |
|                               |                                                                                                    | TELÉFON   | O GRATUITO DE | INFORMACIÓN | 1        |       |
| Maadla                        | Contros 10/01 Maadla Contros 10/00                                                                                                    | 900       | 848 (         | 000         |          |       |

3. Entrar en la clase correspondiente. Ejemplo: Matemáticas Aplicadas a las CCSS II

| Area personal X                      | +                                       |                  |           |         |              |               |          |             | - 0                                                                                                    |
|--------------------------------------|-----------------------------------------|------------------|-----------|---------|--------------|---------------|----------|-------------|----------------------------------------------------------------------------------------------------|
| → C ■ educacionadistant              | cia.juntadeandaluc                      | ia.es/centros/co | rdoba/my/ |         |              |               |          |             | * 🛛 🖲 🖏 윩 🖰                                                                                                    |
| CENTROS<br>CURSO 20/21               | Centro<br>I.E.S. Sa                     | ntos Isas        | a         |         |              |               |          |             | Junta de Andalucía<br>conspirat Executory Departe                                                                                                    |
| A<br>A<br>A<br>A<br>A<br>A<br>Aatemó | E e e e e e e e e e e e e e e e e e e e | e a los CCSS I   |           | Pu      | inte de ener | Hentro del LE | Nombre 1 | del curso + | Mis libros<br>No hay ningún libro para<br>mostrar<br>Anadir<br>Mis cursos<br>9 Punto de encuentro del<br>I.E.S. Santos Isasa<br>9 Matemáticas Aplicadas a<br>Ias CCSS II |
|                                      |                                         |                  | -         | 0       |              | 2             | B        |             |                                                                                                    |
| CUESTIO. TAREAS                      | FOROS                                   | CAUFIC.          | SCORM     | CUESTIO | TAREAS       | FOROS         | CALIFIC. | SCORM       |                                                                                                    |
|                                      |                                         |                  |           |         |              |               |          |             |                                                                                                    |

4. Pulsar en el enlace de SALA DE VIDEOCONFERENCIA

| Curso                           | Matemáticas Aplicadas a 🛛 🗙 | +                     |                                        |                    |                                     |   |     |     |                     | C     | 3                     | ×         |
|---------------------------------|-----------------------------|-----------------------|----------------------------------------|--------------------|-------------------------------------|---|-----|-----|---------------------|-------|-----------------------|-----------|
| $\leftrightarrow$ $\rightarrow$ | C @ educacionadistanc       | ia.juntadeandalucia   | wes/centros/cordoba/course/view.php?id | I=1209             | \$                                  | 人 |     | n ( | 0 0                 | *     | Θ                     | :         |
| 1                               | CENTROS<br>CURSO 20/21      | Centro:<br>I.E.S. Sar | ntos Isasa                             |                    |                                     |   |     |     | Junta<br>Consegoria | de An | ndaluc<br>olin y Depo | ía<br>*te |
| + N                             | Matemáticas Aplicadas o     | a las CCSS II         |                                        |                    |                                     |   | 2 Q |     | ı ۵                 |       | •                     | •         |
| 0<br>1<br>2                     | Área personal               | Mis cursos            | I.E.S. Santos Isasa (14004981)         | 2º de Bachillerato | Matemáticas Aplicadas a las CCSS II |   |     |     |                     |       |                       |           |
| &<br>☆<br>副<br>の<br>命           | 🕲 Avisos<br>🝞 Sala de       | videoconferen         | cia                                    |                    |                                     |   |     |     |                     |       |                       |           |

5. Pulsar en la sesión de la sala correspondiente. Ejemplo: Matemáticas Aplicadas a las CCSS II

| + + C 🔒 educacionadista                                                                                                    | inciajuntadeandalucia.es/centros/cordoba/mod/lti/view.php           | ?id=10252 | ☆ | Л | e 🗣 | h 🖣           |          | * 0                      |
|----------------------------------------------------------------------------------------------------|---------------------------------------------------------------------|-----------|---|---|-----|---------------|----------|--------------------------|
| CENTROS<br>CURSO 20/21                                                                                                    | Centro:<br>I.E.S. Santos Isasa                                      |           |   |   |     | Jun<br>Consep | ta de Ar | ndalucí<br>ación y Depor |
| + Matemáticas Aplicada                                                                                                    | s a las CCSS II                                                     |           |   | 2 | 0   | ۵             |          |                          |
| Sala de videoc                                                                                                    | onterencia                                                          |           |   |   |     |               |          |                          |
|                                                                                                    |                                                                     |           |   |   |     |               |          |                          |
| Sala de v                                                                                                    | ideoconferencia                                                     |           |   |   |     |               |          |                          |
|                                                                                                    |                                                                     | Sesiones  |   |   |     |               |          |                          |
|                                                                                                    |                                                                     |           |   |   |     |               |          |                          |
| A Matemát                                                                                                    | icas Aplicadas a las CCSS II - Sala del curso                       |           |   |   |     |               |          |                          |
| Image: State State | icas Aplicadas a las CCSS II - Sala del curso<br>ieado (disponible) |           |   |   |     |               |          |                          |

6. Pulsar en el enlace de **Unirse a la sala del curso** 

|                                                      | Sesiones                     | Matemáticas Aplicadas a las CCSS II - Sala del curso   |
|------------------------------------------------------|------------------------------|--------------------------------------------------------|
| Matemáticas Aplicadas a las CCSS II - Sala del curso |                              | - 인 Unirse a la sala del curso                         |
| Desbioqueado (disponible)                            |                              | Nombre: Matemáticas Aplicadas a las CCSS II - Sala del |
|                                                      |                              | curso                                                  |
|                                                      |                              | Comlenza: 22/9/20 9:17                                 |
|                                                      | No hay sesiones programadas. | Finaliza: N/D                                          |
|                                                      |                              |                                                        |

7. Podéis activar el micrófono en el primero de los tres iconos que aparecen abajo

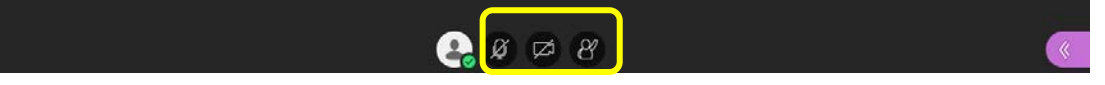

8. Para desconectarse debéis pinchar en el icono de las 3 rayas horizontales eque está arriba a la izquierda y pinchar en Cerrar sesión

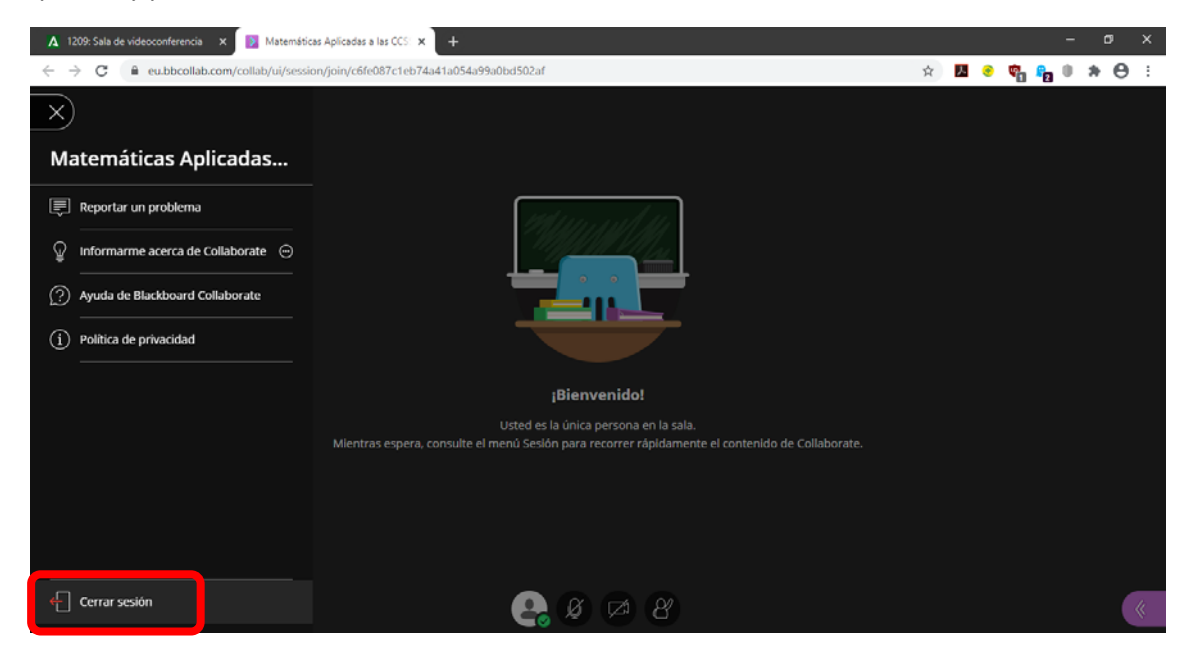

9. Podéis opinar sobre la calidad del audio y del video o directamente darle a Omitir

| 🔥 1209: Sala de vídeoconferencia 🛛 🗴 🔯 Matemáticas Aplicadas a las CCS: 🗙 🕂                                                                                                    |   |   |   |    |              | -   | ٥ | × |
|----------------------------------------------------------------------------------------------------|---|---|---|----|--------------|-----|---|---|
| ← → C 🔒 eu.bbcollab.com/collab/ui/session/join/c6fe087c1eb74a41a054a99u0bd502af                                                                                                    | ¢ | 入 | ۲ | ¢. | <b>6</b> 2 ( | ) A | 0 | : |
| Te No. deseo volver.                                                                                                    |   |   |   |    |              |     |   |   |
| ¿Qué le pareció la calidad del audio y del video   durante la sesión?   ()   ()   ()   ()   ()   ()   ()   ()   ()   ()   ()   ()   ()   ()   ()   ()   ()   ()   ()   ()   ()   ()   ()   ()   ()   ()   ()   ()   ()   ()   ()   ()   ()   ()   ()   ()   ()   ()   ()   ()   ()   ()   ()   ()   ()   ()   ()   ()   ()   ()   () |   |   |   |    |              |     |   |   |
|                                                                                                    |   |   |   |    |              |     |   | « |